## **INSTRUCCIONES PAD**

## A – CAMBIAR TU CONTRASEÑA

Si no recuerda su contraseña o desea cambiarla:

1. Introduzca el DNI con el chip hacia ARRIBA.

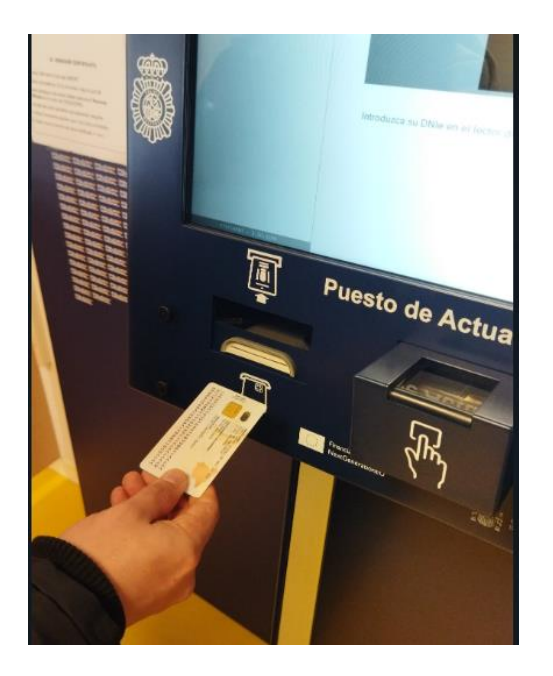

- 2. Presione el botón **HE OLVIDADO MI CONTRASEÑA**.
- 3. Coloque la huella dactilar que le solicite la pantalla.
- 4. Introduzca la nueva contraseña y presione **Aceptar** (Debe tener entre 12 y 16 caracteres).
- 5. Confirme la contraseña repitiendo el paso anterior.

## **B – RENOVAR CERTIFICADOS**

- 1. Introduzca el DNI con el chip hacia ARRIBA.
- 2. Indique la contraseña. Si no la conoce, consulte el punto A.
- 3. Cuando aparezcan sus datos, seleccione **Renovar certificados** en el menú de la IZQUIERDA.
- 4. Acepte las dos pantallas que aparecerán a continuación.
- 5. Coloque la huella dactilar que le solicite la pantalla.
- 6. Espere a que se renueven sus certificados (1 min.).